## **How-To Install SQL Server Express Edition in Windows**

## What is SQL Server Express edition?

SQL Express is a free and feature-limited edition of SQL Server that has been being published since the SQL Server 2005 version and it still continues to be published by Microsoft. Nowadays, Microsoft has released the Express edition of SQL Server 2019. We can use this edition for lightweight datadriven mobile, desktop or web applications. However, when we decide to use this edition, the supported features have to be checked in the <u>Editions and supported features of SQL Server 2019</u>. For example, the database size can not exceed 10 GB and the SQL Server Agent feature is not supported by the Express editions. As a result, we must take the limited features into consideration before planning to use the SQL Express Editions.

In this article, we will learn how to install **SQL Server 2019 Express** edition step by step, and we will also mention some useful tips for the installation.

## **Download SQL Server Express edition**

We can download the express edition of SQL Server 2019 from the <u>Microsoft official web site</u>. On this download page, we can find out the express edition download link. When we click the **Download now** link, we can begin the download process:

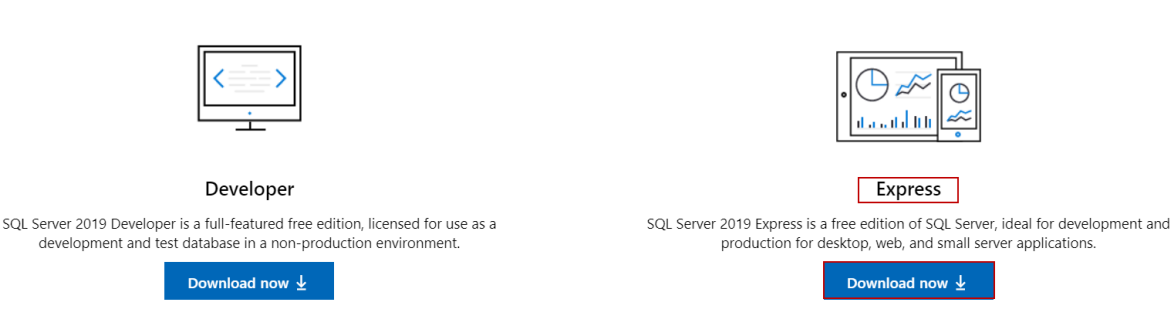

#### Or, download a free specialized edition

After downloading the setup package, we can start the installation steps. We will right-click the installation file which is named **SQL2019-SSEI-Expr.exe** and select the **Open** option in order to start the installation process. In this step, we must make sure that the logged-on user already has the necessary rights to install the programs on the computer. Otherwise, we can face problems during the installation steps:

| 1          |   |                            |
|------------|---|----------------------------|
| SQL2019-SS |   | Open                       |
| I-Expr.exe | • | Run as administrator       |
|            |   | Troubleshoot compatibility |
|            |   | Pin to Start               |
|            | 2 | Edit with Notepad++        |

After starting the installation, we have to choose the installation type of the SQL Express edition:

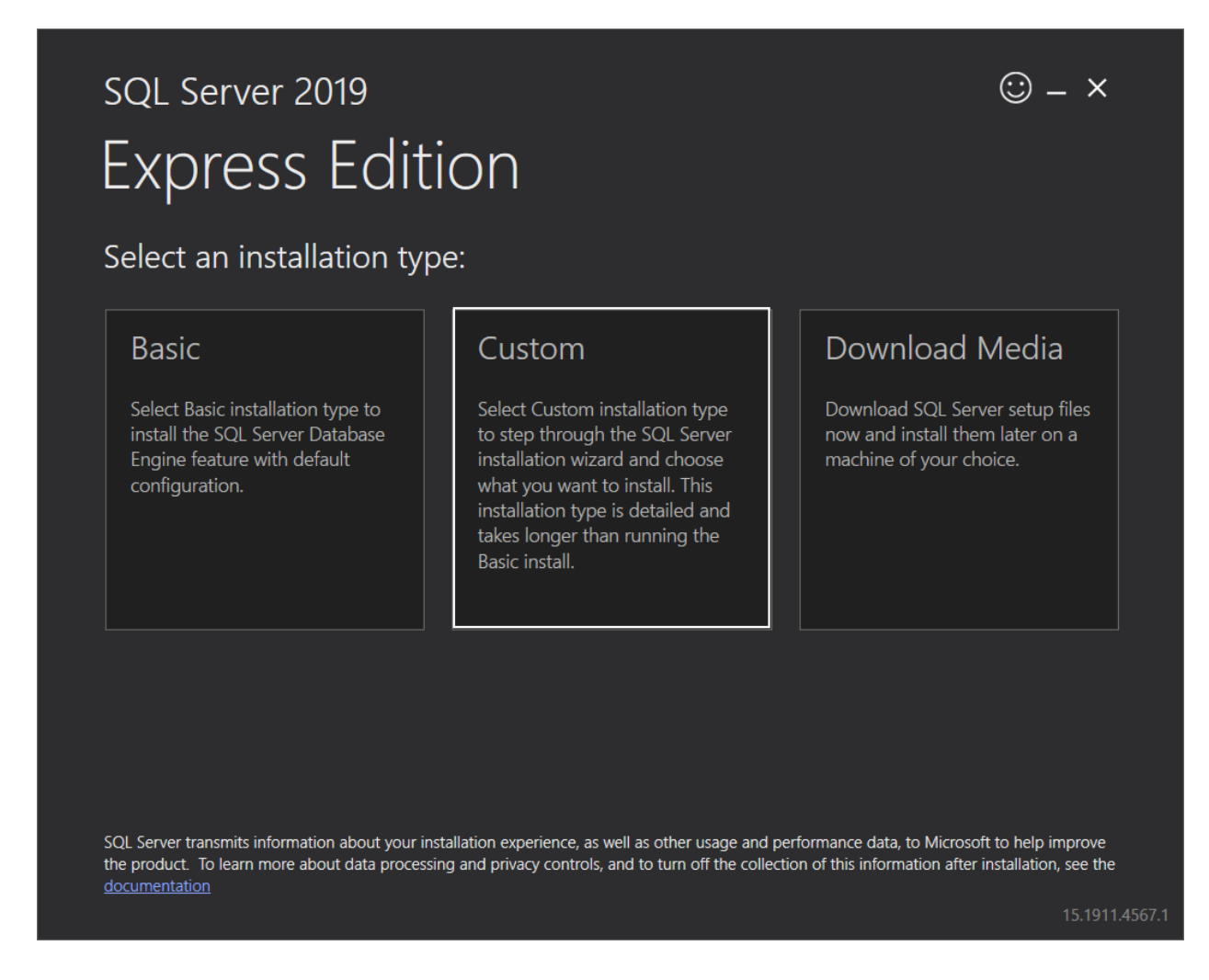

The **Basic** installation method is the quickest and easiest installation method to install the SQL Server Database Engine with the default configuration.

The **Download Media** option also allows us to download the setup files for offline installations:

| SC            | © – ×                                                                             |                       |                          |              |
|---------------|-----------------------------------------------------------------------------------|-----------------------|--------------------------|--------------|
| E:            | xpress Edition                                                                    |                       |                          |              |
| Sp            | ecify SQL Server installer down                                                   | load                  |                          |              |
| SELE(<br>Engl | CT LANGUAGE<br>ish                                                                | •                     |                          |              |
| WHIC          | CH PACKAGE WOULD YOU LIKE TO DOWNLOAD?                                            |                       |                          |              |
| 0             | Express Core (248 MB)<br>SQL Server Engine only                                   |                       |                          |              |
| 0             | Express Advanced (789 MB)<br>SQL Server Engine, Full Text Services, and Reporting | g Services            |                          |              |
| 0             | LocalDB (53 MB)<br>Lightweight version of Express Edition with all of its         | programmability featu | ures, but runs in user m | ode          |
| Or, g         | o to the Microsoft Azure portal to provision SQL Server in the                    | e cloud               |                          |              |
| SELE          | CT DOWNLOAD LOCATION                                                              |                       |                          |              |
| C:\D          | ownloads                                                                          | P Browse              |                          |              |
|               |                                                                                   |                       |                          |              |
|               |                                                                                   |                       |                          |              |
|               |                                                                                   |                       |                          |              |
|               |                                                                                   | Close                 | < Previous               | Download     |
|               |                                                                                   |                       |                          | 15.1911.4567 |

The **Custom** installation method offers more advanced installation options so that we can configure the features and other options of the SQL Server installation. We will use the **Custom** installation method. In the next screen, we will set the path of the setup files to be downloaded and then click the **Install** button:

| sql Server 2019<br>Express Edition |               |                                           | © – ×                     |
|------------------------------------|---------------|-------------------------------------------|---------------------------|
| Specify SQL Server media downlo    | ad target loc | ation                                     |                           |
| MEDIA LOCATION<br>C:\SQL2019       | Browse        | MINIMUM F<br>6563 MB<br>DOWNLOA<br>259 MB | TREE SPACE                |
|                                    | Close         | < <u>P</u> revious                        | Install<br>15.1911.4567.1 |

The downloading process will be started and the elapsed time for this operation can be varying according to your internet connection speed:

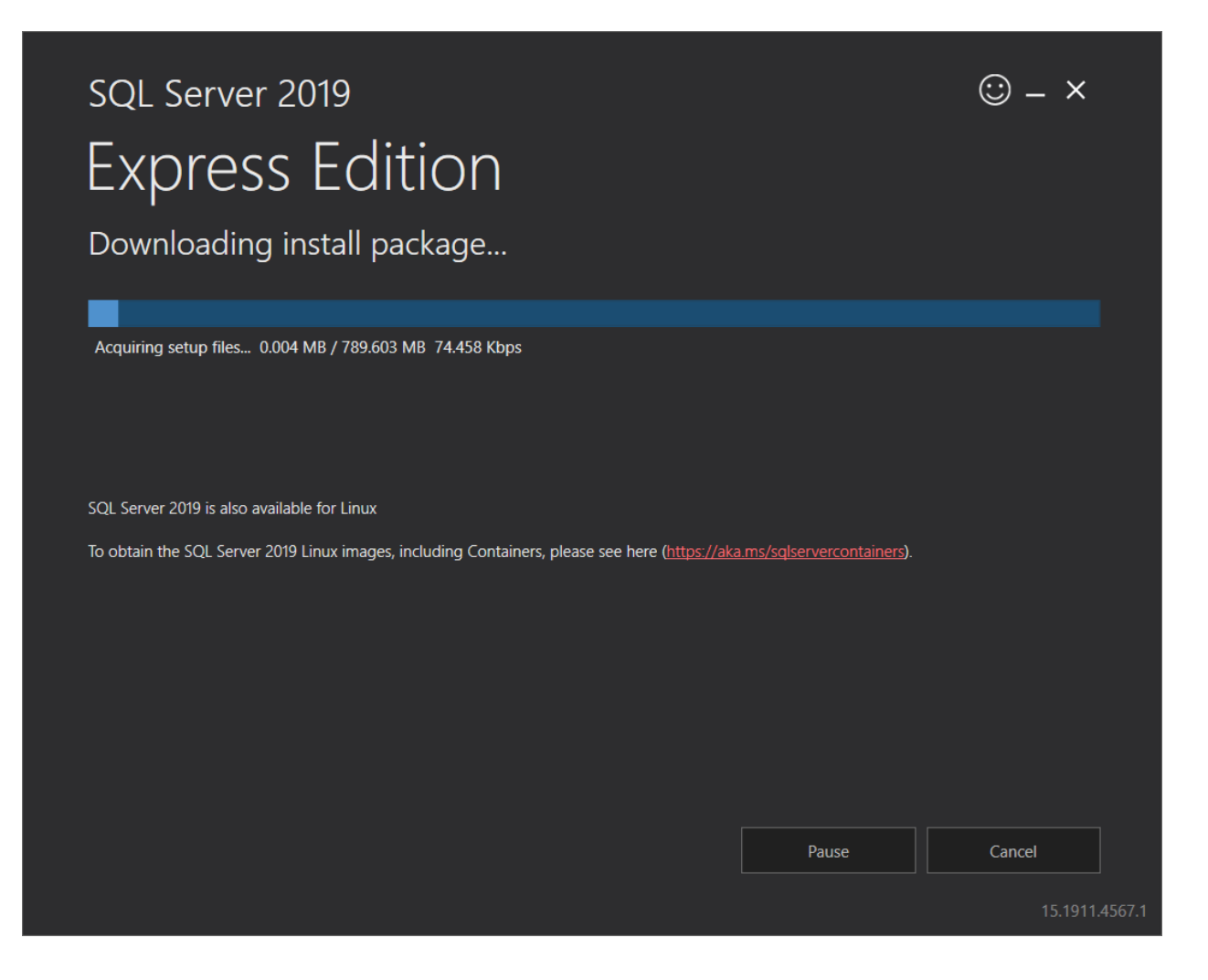

## **Installing SQL Server Express edition**

After the completion of the download, the **SQL Server Installation Center** will meet us. In this screen, besides installing the SQL instance, we are able to install SQL Server Reporting Service, SQL Server Management Studio or SQL Server Data Tools and we can also upgrade the installed version of SQL Server.

Now, we will select the **New SQL Server stand-alone installation or add features to an existing installation** option to start the installation:

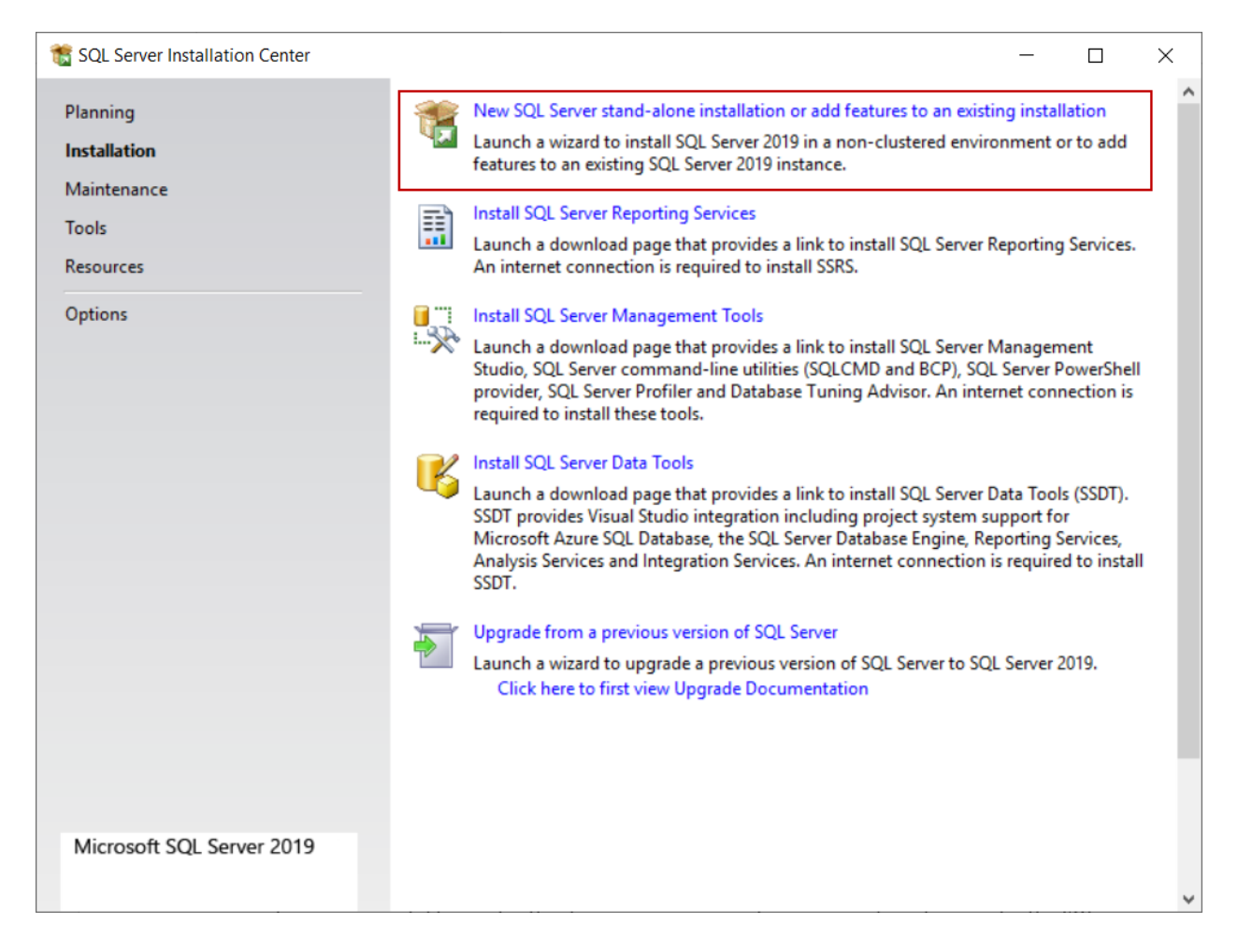

We will accept the license terms and other details on the Licence Terms screen and click Next:

| 1 SQL Server 2019 Setup                                                                                                    | _                                                                                                    |                                                                | ×                            |
|----------------------------------------------------------------------------------------------------|----------------------------------------------------------------------------------------------------|----------------------------------------------------------------|------------------------------|
| License Terms<br>To install SQL Server 2019, y                                                                                                    | you must accept the Microsoft Software License Terms.                                                                                                    |                                                                |                              |
| License Terms<br>Global Rules<br>Product Updates<br>Install Setup Files<br>Install Rules<br>Feature Selection<br>Feature Rules<br>Feature Configuration Rules<br>Installation Progress<br>Complete | MICROSOFT SOFTWARE LICENSE TERMS<br>MICROSOFT SQL SERVER 2019 EXPRESS<br>These license terms are an agreement between you and Microsoft Corporation (or<br>its affiliates). They apply to the software named above, which includes the media or<br>you received it, if any. The terms also apply to any Microsoft services or software u<br>(except to the extent such services or updates are accompanied by new or addition<br>terms, in which case those different terms apply prospectively and do not alter you<br>Microsoft's rights relating to pre-updated software or services). IF YOU COMPLY<br>THESE LICENSE TERMS, YOU HAVE THE RIGHTS BELOW FOR EACH SERVER YOU<br>PROPERLY LICENSE. BY USING THE SOFTWARE, YOU ACCEPT THESE TERMS.<br>DO NOT ACCEPT THEM, DO NOT USE THE SOFTWARE. INSTEAD, RETURN IT | one o<br>pdate<br>nal<br>ur or<br>WITH<br>OU<br>IF YC<br>TO TH | f<br>h<br>s<br>U<br>DU<br>HE |
|                                                                                                    | SQL Server transmits information about your installation experience, as well as other usage and performance data, to Microsoft to help improve the product. To learn more about data process privacy controls, and to turn off the collection of this information after installation, see the documentation.                                                                                                    | i<br>opy<br>sing an                                            | Print                        |
|                                                                                                    | < <u>B</u> ack <u>N</u> ext >                                                                                                    | Cance                                                          | al                           |

The **Global Rules** screen will be launched and, the SQL Server Setup will be checked the computer configurations:

| 1 SQL Server 2019 Setup                                                                  |                                                                         |                                                                                                    | _                                                                                          |       | $\times$ |
|------------------------------------------------------------------------------------------|-------------------------------------------------------------------------|----------------------------------------------------------------------------------------------------|--------------------------------------------------------------------------------------------|-------|----------|
| Global Rules                                                                             |                                                                         |                                                                                                    |                                                                                            |       |          |
| Setup Global Rules identify pro<br>corrected before Setup can co                         | oblems that r<br>ntinue.                                                | night occur when you install SQL Server Setup support files. Fa                                                                                                    | ilures must be                                                                             |       |          |
| License Terms<br>Global Rules<br>Product Updates<br>Install Setup Files<br>Install Rules | Operation<br>Hide det<br><u>View deta</u>                               | a completed. Passed: 8. Failed 0. Warning 0. Skipped 0.<br>tails <<<br><u>iled report</u>                                                                                                    |                                                                                            | Re-   | run      |
| Feature Rules<br>Feature Configuration Rules<br>Installation Progress<br>Complete        | Result<br>©<br>©<br>©<br>©<br>©<br>©<br>©<br>©<br>©<br>©<br>©<br>©<br>© | Rule         Setup administrator         Setup account privileges         Restart computer         Windows Management Instrumentation (WMI) service         Consistency validation for SQL Server registry keys         Long path names to files on SQL Server installation media         SQL Server Setup Product Incompatibility         Edition WOW64 platform | Status Passed Passed Passed Passed Passed Passed Passed Passed Passed Passed Passed Passed |       |          |
|                                                                                          |                                                                         | < Back                                                                                                    | Next >                                                                                     | Cance | :1       |

The **Product Update** screen checks the latest updates of the SQL Server Setup and if we don't have an internet connection, we can disable the **Include SQL Server product updates** option:

| 1 SQL Server 2019 Setup                                                                                |                                                         | _ |        | $\times$ |
|----------------------------------------------------------------------------------------------------|---------------------------------------------------------|---|--------|----------|
| Product Updates                                                                                        |                                                         |   |        |          |
| Always install the latest update                                                                       | es to enhance your SQL Server security and performance. |   |        |          |
| License Terms<br>Global Rules<br><b>Product Updates</b>                                                | Include SQL Server product updates                      |   |        |          |
| Install Rules                                                                                          |                                                         |   | Skip S | Scan     |
| Feature Selection<br>Feature Rules<br>Feature Configuration Rules<br>Installation Progress<br>Complete |                                                         |   |        |          |
|                                                                                                    | Read our privacy statement online                       |   |        |          |
|                                                                                                    |                                                         |   |        |          |
|                                                                                                    | < Back Next >                                           |   | Cancel |          |

In the **Install Rules** screen, the potential issues will be checked by SQL Setup that might be occurred during the installation. We will click the **Next** button and skip the next step:

| t SQL Server 2019 Setup                                                                                                    |                                                                                                    |                                                                                                    | _                                     |            | ×    |
|----------------------------------------------------------------------------------------------------|----------------------------------------------------------------------------------------------------|----------------------------------------------------------------------------------------------------|---------------------------------------|------------|------|
| Install Rules                                                                                                    |                                                                                                    |                                                                                                    |                                       |            |      |
| Setup rules identify potential p can continue.                                                                                                    | roblems that                                                                                                    | might occur while running Setup. Failures must be corrected bef                                                                                                    | ore Setup                             |            |      |
| License Terms<br>Global Rules<br>Product Updates<br>Install Setup Files                                                                                                    | Operation<br>Hide det<br><u>View detai</u>                                                                                                    | completed. Passed: 3. Failed 0. Warning 1. Skipped 0.<br>ail <u>s</u> <<<br><u>led report</u>                                                                                                  |                                       | <u>R</u> e | -run |
| Feature Selection<br>Feature Rules<br>Instance Configuration<br>Java Install Location<br>Server Configuration<br>Database Engine Configuration<br>Consent to install Microsoft R<br>Consent to install Python<br>Feature Configuration Rules<br>Installation Progress<br>Complete | Result<br>©<br>(2)<br>(2)<br>(2)<br>(2)<br>(2)<br>(3)<br>(3)<br>(4)<br>(4)<br>(5)<br>(4)<br>(5)<br>(5)<br>(5)<br>(5)<br>(5)<br>(5)<br>(5)<br>(5 | Rule         Consistency validation for SQL Server registry keys         Computer domain controller         Windows Firewall         SQL 2019 minimum CTP for Upgrade and Side by Side Support | Status<br>Passed<br>Warning<br>Passed |            |      |
|                                                                                                    |                                                                                                    | < <u>B</u> ack                                                                                                    | <u>N</u> ext >                        | Canc       | el   |

In the **Feature Selection** screen, we can select the features which we want to install. For this installation, we will disable the following features:

- Machine Learning Services and Language Extensions
- Full-Text and Semantic Extractions For Search
- PolyBase Query Service for External Data
- LocalDB

At the same time, we can specify the installation path of the SQL Server through the **Instance root directory** option:

| to SQL Server 2019 Setup                                                                                                    |                                                                                                    |                                     | - 0                                                                                                    | ×   |
|----------------------------------------------------------------------------------------------------|----------------------------------------------------------------------------------------------------|-------------------------------------|----------------------------------------------------------------------------------------------------|-----|
| Feature Selection<br>Select the Express features to in                                                                                                    | nstall.                                                                                                    |                                     |                                                                                                    |     |
| License Terms<br>Global Rules<br>Product Updates<br>Install Setup Files<br>Install Rules<br>Feature Selection<br>Feature Rules<br>Instance Configuration<br>Server Configuration<br>Database Engine Configuration<br>Feature Configuration Rules<br>Installation Progress<br>Complete | Looking for Reporting Servic<br>Eeatures:     Instance Features     SQL Server Replication     Machine Learning Ser     R     Python     Java     Full-Text and Semanti     PolyBase Query Servic     Java connector for Shared Features     Client Tools Connectivity     Client Tools Solk     SQL Client Connectivity S     LocalDB     Redistributable Features     Select <u>A</u>    <u>Unselect All</u> Instance goot directory: | C:\Program Files\Microsoft SQL Serv | Feature description:         Includes extensions that enable integration with R, Python, Java and other programming languages using standard T-SQL statements.         Prerequisites for selected features:         Already installed:         Windows PowerShell 3.0 or higher         Microsoft Visual C++ 2017 Redistributable         Disk Space Requirements         Drive C: 1314 MB required, 8269 MB available | < > |
|                                                                                                    | Shared feature directory:                                                                                                    | C:\Program Files\Microsoft SQL Serv | er\                                                                                                    |     |
|                                                                                                    | Shared feature directory ( <u>x</u> 86):                                                                                                    | C:\Program Files (x86)\Microsoft SQ | . Server\                                                                                                    |     |
|                                                                                                    |                                                                                                    |                                     | < <u>B</u> ack <u>N</u> ext > Cancel                                                                                                    |     |

In the **Instance Configuration** screen, we will give a name to the SQL instance but we will not change the default name of the installation. Click the **Next** button:

| 📸 SQL Server 2019 Setup                                                                                                    |                                                                                |                           |                                    |         | -      |         | ×     |
|----------------------------------------------------------------------------------------------------|--------------------------------------------------------------------------------|---------------------------|------------------------------------|---------|--------|---------|-------|
| Instance Configuration                                                                                                    |                                                                                |                           |                                    |         |        |         |       |
| Specify the name and instance                                                                                                    | ID for the instance of SQL                                                     | Server. Instance ID becon | nes part of the installation path. |         |        |         |       |
| License Terms<br>Global Rules<br>Product Updates<br>Install Setup Files<br>Install Rules<br>Feature Selection<br>Feature Rules<br>Instance Configuration<br>Server Configuration | O Default instance Named instance: SQL Server directory: Constalled instances: | QLExpress<br>QLEXPRESS    | SQL Server\MSSQL15.SQLEXPRES       | s       |        |         |       |
| Database Engine Configuration<br>Feature Configuration Rules<br>Installation Progress<br>Complete                                                                                | Instance Name                                                                  | Instance ID               | Features                           | Edition |        | /ersion |       |
|                                                                                                    |                                                                                |                           |                                    | < Back  | Next > | Canc    | el .: |

In the **Server Configuration** screen, we can determine the startup type of the SQL Server Database Engine and SQL Server Browser services. We will not change the default options:

| 📸 SQL Server 2019 Setup                                                                                                    |                                                                                                    |                                                                                                    |             | -                         |                      | ×  |
|----------------------------------------------------------------------------------------------------|----------------------------------------------------------------------------------------------------|----------------------------------------------------------------------------------------------------|-------------|---------------------------|----------------------|----|
| Server Configuration                                                                                                    | d collation configuration.                                                                                                    |                                                                                                    |             |                           |                      |    |
| License Terms<br>Global Rules<br>Product Updates<br>Install Setup Files<br>Install Rules<br>Feature Selection<br>Feature Rules<br>Instance Configuration<br><b>Server Configuration</b><br>Database Engine Configuration<br>Feature Configuration Rules<br>Installation Progress<br>Complete | Service Accounts       Collation         Microsoft recommends that you use a separate account for         Service       SQL Server Database Engine         SQL Server Browser         Grant Perform Volume Maintenance Task privilege to St         This privilege enables instant file initialization by avoid content to be accessed.         Click here for details | r each SQL Server service. Account Name NT Service\MSSQLSSQLEXPRESS NT AUTHORITY\LOCAL SERVICE QL Server Database Engine Service ing zeroing of data pages. This may lead to in | Password    | Startu<br>Auton<br>Disabl | ıp Type<br>ed<br>ted |    |
|                                                                                                    |                                                                                                    |                                                                                                    |             |                           |                      |    |
|                                                                                                    |                                                                                                    |                                                                                                    | < Back Next | >                         | Cance                | el |

At the same time, we can determine the service account of the SQL Server Database Engine and SQL Server Browser. In the **Collation** tab, we can customize the Server collation option of the SQL Server:

| 髋 SQL Server 2019 Setup                                                                                                    |                                                                                                    | - |           | × |
|----------------------------------------------------------------------------------------------------|----------------------------------------------------------------------------------------------------|---|-----------|---|
| Server Configuration                                                                                                    |                                                                                                    |   |           |   |
| Specify the service accounts an                                                                                                    | d collation configuration.                                                                                                    |   |           |   |
| License Terms<br>Global Rules<br>Product Updates<br>Install Setup Files<br>Install Rules<br>Feature Selection<br>Feature Rules<br>Instance Configuration<br><b>Server Configuration</b><br>Database Engine Configuration<br>Feature Configuration Rules<br>Installation Progress<br>Complete | Service Accounts       Collation         Database Engine:       SQL_Latin1_General_CP1_CI_AI         Latin1-General, case-insensitive, accent-insensitive, kanatype-insensitive, width-insensitive for Unicode Data, SQL Server Sort Order 54 on Code Page 1252 for non-Unicode Data |   | Customize |   |
|                                                                                                    | < <u>B</u> ack <u>N</u> ext >                                                                                                    | • | Cance     | ł |

In the **Database Engine Configuration** screen, we will specify the authentication mode of the SQL Server. We have two options on this screen.

In the **Windows authentication** mode, the SQL logins are controlled by the Windows operating systems and it is best practice to use this mode.

In the **Mixed Mode**, the SQL Server can be accessed with both Windows authentication and SQL Server authentication. For this installation, we will select the Mixed Mode option, so we will set the password of the sa login of the SQL Server and we will also add a windows login. We can directly add the current windows user to the windows through the **Add Current User** button:

| 🃸 SQL Server 2019 Setup                                                                                                    |                                                                                                    |                                                                                |                                                                                   |                                                                 |                                                                           | -                |           | $\times$ |
|----------------------------------------------------------------------------------------------------|----------------------------------------------------------------------------------------------------|--------------------------------------------------------------------------------|-----------------------------------------------------------------------------------|-----------------------------------------------------------------|---------------------------------------------------------------------------|------------------|-----------|----------|
| Database Engine Confi                                                                                                    | guration                                                                                                    |                                                                                |                                                                                   |                                                                 |                                                                           |                  |           |          |
| Specify Database Engine auther<br>settings.                                                                                                    | ntication security mode, admin                                                                                                    | nistrators, data o                                                             | directories, TempDB                                                               | , Max degree                                                    | e of parallelism, Memory limits, and                                      | Filestream       |           |          |
| License Terms<br>Global Rules<br>Product Updates<br>Install Setup Files<br>Install Rules<br>Feature Selection<br>Feature Rules<br>Instance Configuration<br>Server Configuration<br>Database Engine Configuration<br>Feature Configuration Rules<br>Installation Progress<br>Complete | Server Configuration Data<br>Specify the authentication<br>Authentication Mode<br><u>Windows authenticatio</u><br><u>Mixed Mode (SQL Server</u><br>Specify the password for t<br>Enter password:<br><u>Confirm password</u> :<br><u>Specify SQL Server adminis</u><br><u>Specify SQL Server adminis</u><br><u>Add Current User</u> | a Directories Te<br>n mode and adm<br>on mode<br>the SQL Server s<br>istrators | empDB Memory<br>ninistrators for the<br>on and Windows aut<br>system administrato | User Instance<br>Database Eng<br>thentication)<br>r (sa) accoun | es FILESTREAM jine. t. SQL Server administrators have un Database Engine. | restricted acces | ss to the |          |
|                                                                                                    |                                                                                                    |                                                                                |                                                                                   |                                                                 | < <u>B</u> ack                                                            | <u>N</u> ext >   | Cance     | el i     |

In the **Data Directories** tab, we can set the default directory of the database and backup files:

| 髋 SQL Server 2019 Setup                                          |                                      | _                                                                                          |     | ×   |
|------------------------------------------------------------------|--------------------------------------|--------------------------------------------------------------------------------------------|-----|-----|
| Database Engine Config                                           | guration                             |                                                                                            |     |     |
| Specify Database Engine authen<br>settings.                      | tication security mode, administr    | rators, data directories, TempDB, Max degree of parallelism, Memory limits, and Filestream |     |     |
| License Terms<br>Global Rules<br>Product Updates                 | Server Configuration Data Dir        | ectories TempDB Memory User Instances FILESTREAM<br>C:\Program Files\Microsoft SQL Server\ |     |     |
| Install Setup Files                                              | System database directory:           | C:\Program Files\Microsoft SQL Server\MSSQL15.SQLEXPRESS\MSSQL\Data                        |     |     |
| Feature Selection                                                | User database directory:             | C:\Program Files\Microsoft SQL Server\MSSQL15.SQLEXPRESS\MSSQL\Data                        |     |     |
| Feature Rules                                                    | User database <u>l</u> og directory: | C:\Program Files\Microsoft SQL Server\MSSQL15.SQLEXPRESS\MSSQL\Data                        |     |     |
| Instance Configuration<br>Server Configuration                   | Bac <u>k</u> up directory:           | C:\Program Files\Microsoft SQL Server\MSSQL15.SQLEXPRESS\MSSQL\Backup                      |     |     |
| Feature Configuration Rules<br>Installation Progress<br>Complete |                                      |                                                                                            |     |     |
|                                                                  |                                      | < <u>B</u> ack <u>N</u> ext >                                                              | Can | cel |

In the **TempDB** tab, we can set the number and size of the tempdb files. For this installation, we will not change these settings and click the **Next** button:

| 髋 SQL Server 2019 Setup                                                                                                    |                                                                                                    | -                                                                                                    | - 🗆                           | × |
|----------------------------------------------------------------------------------------------------|----------------------------------------------------------------------------------------------------|----------------------------------------------------------------------------------------------------|-------------------------------|---|
| Database Engine Config<br>Specify Database Engine authen<br>settings.                                                                                                    | guration                                                                                                    | administrators, data directories, TempDB, Max degree of parallelism, Memory limits, and Filestream                                                                                                    |                               |   |
| License Terms<br>Global Rules<br>Product Updates<br>Install Setup Files<br>Install Rules<br>Feature Selection<br>Feature Rules<br>Instance Configuration<br>Server Configuration<br>Database Engine Configuration<br>Feature Configuration Rules<br>Installation Progress<br>Complete | Server Configuration<br>TempDB data files:<br>Number of files:<br>Initial size (MB):<br>Autogrowth (MB):<br>Data directories: | Data Directories       TempDB       Memory       User Instances       FILESTREAM         tempdb.mdf       Image: Comparison of the system of the system | <u>A</u> dd<br><u>R</u> emove |   |
|                                                                                                    | TempDB log file:<br>Initial gize (MB):<br>Autogrowth (MB):<br>Log directory:                                                  | templog.ldf  Setup could take longer with large initial size.  G4  C:\Program Files\Microsoft SQL Server\MSSQL15.SQLEXPRESS\MSSQL\Data                                                                                                    |                               |   |
|                                                                                                    |                                                                                                    | < <u>B</u> ack <u>N</u> ext >                                                                                                    | Cance                         |   |

**Tip:** If you predict over workload on the TempDB database for your SQL Server, you can change the number of the tempdb files. Microsoft recommended the <u>following rule</u> as a best practice:

"As a general rule, if the number of logical processors is less than or equal to eight, use the same number of data files as logical processors."

In the **Installation Progress** screen, we can follow the progress of the installation:

| 🃸 SQL Server 2019 Setup                                                                                                    |                                                                                        | - |        | × |
|----------------------------------------------------------------------------------------------------|----------------------------------------------------------------------------------------|---|--------|---|
| Installation Progress                                                                                                    |                                                                                        |   |        |   |
| License Terms<br>Global Rules<br>Product Updates<br>Install Setup Files<br>Install Rules<br>Feature Selection<br>Feature Rules<br>Instance Configuration<br>Server Configuration<br>Database Engine Configuration<br>Feature Configuration Rules<br>Installation Progress<br>Complete | Install_conn_info_Cpu64_Action : MsiPublishAssemblies. Publishing assembly information |   |        |   |
|                                                                                                    | Next >                                                                                 | • | Cancel |   |

In the final step, the **Complete** screen meets us and it gives information about the result of the installation:

| 1 SQL Server 2019 Setup                                                                                                    |                                                                                                    | - |       | × |
|----------------------------------------------------------------------------------------------------|----------------------------------------------------------------------------------------------------|---|-------|---|
| Complete                                                                                                    |                                                                                                    |   |       |   |
| Your SQL Server 2019 installati                                                                                                    | ion completed successfully with product updates.                                                                                                    |   |       |   |
| License Terms<br>Global Rules                                                                                                    | Information about the Setup operation or possible next steps:                                                                                                    |   |       | ^ |
| Product Updates                                                                                                    | Database Engine Services     Succeeded                                                                                                    |   |       |   |
| Install Setup Files<br>Install Rules<br>Feature Selection<br>Feature Rules<br>Instance Configuration<br>Server Configuration<br>Database Engine Configuration<br>Feature Configuration Rules<br>Installation Progress<br><b>Complete</b> | SQL Server Replication       Succeeded         SQL Browser       Succeeded         SQL Writer       Succeeded         Client Tools Backwards Compatibility       Succeeded         Client Tools SDK       Succeeded         Client Tools SDK       Succeeded         Details:       Install successful. |   |       | ~ |
|                                                                                                    | I<br>Summary log file has been saved to the following location:                                                                                                    |   |       |   |
|                                                                                                    |                                                                                                    |   | Close | • |

## **Test connection to SQL Server Express**

After installing the SQL Express, we are able to connect to the SQL Server Database Engine over the <u>SQL Server Management Studio</u>. The following server notation can be used to open a connection to SQL Engine:

COMPUTERNAME\SQLEXPRESS

| 🖵 Connect to Server | 2                              | × |
|---------------------|--------------------------------|---|
|                     | SQL Server                     |   |
| Server type:        | Database Engine ~              | 1 |
| Server name:        | COMPUTERNAME\SQLEXPRESS ~      | 2 |
| Authentication:     | SQL Server Authentication      | 1 |
| Login:              | sa                             | ~ |
| Password:           | ****                           |   |
|                     | Remember password              |   |
|                     |                                |   |
|                     | Connect Cancel Help Options >> |   |

At the same time, we can test the connection SQL Server Engine through the command prompt.

### For the Windows authentication:

```
SQLCMD -S COMPUTERNAME\SQLEXPRESS
SELECT @@VERSION
GO
```

#### For the SQL authentication:

```
SQLCMD -S COMPUTERNAME\SQLEXPRESS -U sa -P sa_password
SELECT @@VERSION
GO
```

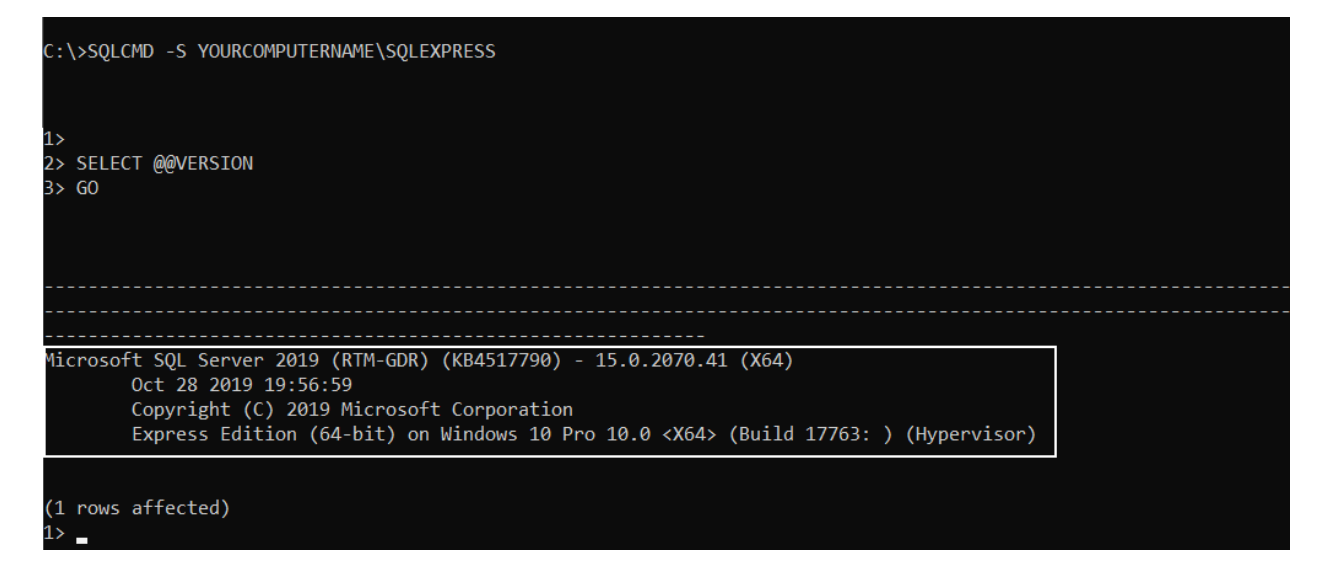

# How to enable TCP/IP connection for the SQL Server 2019 Express edition?

We can use **TCP/IP** protocol to connect the SQL engine after the installation but this protocol will be disabled by default. To enable the TCP/IP protocol:

- Open SQL Server Configuration Manager and find the Protocols for SQL Express option
- Enable the **TCP/IP** protocol

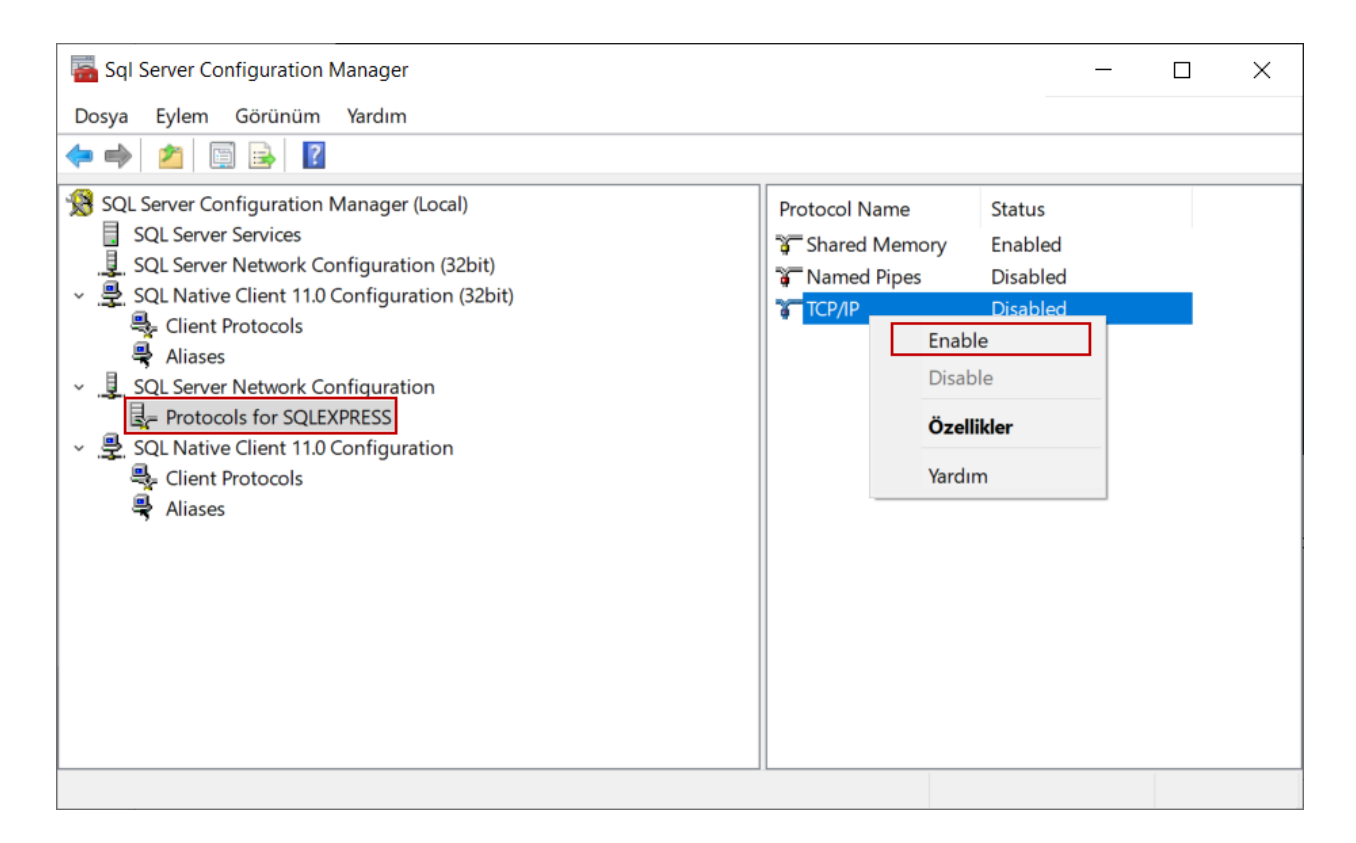

- Right-click to TCP/IP and select Properties menu item
- Change TCP Port to 1433 under the IPAII tab

| <b>E</b>                                   | Sq              | Server Configur | ation Manager              |      |   |   | X     |
|--------------------------------------------|-----------------|-----------------|----------------------------|------|---|---|-------|
| File Action View Help                      |                 |                 |                            |      |   |   |       |
|                                            |                 |                 |                            |      |   |   |       |
|                                            |                 |                 |                            |      |   |   |       |
| 🛞 SQL Server Configuration Manager (Local) | Protocol Name   | Status          |                            |      |   |   |       |
| SQL Server Services                        | Shared Memory   | Enabled         |                            |      |   |   |       |
| SQL Server Network Configuration (32bit    | Vamed Pipes     | Disabled        |                            |      |   |   |       |
| SQL Native Client 11.0 Configuration (32)  | TCP/IP          | Enabled         |                            |      |   |   |       |
| ⊿ SQL Server Network Configuration         |                 |                 |                            | 2    | x | Π |       |
| Protocols for MSSQLSERVER                  |                 | ICP/IP P        | roperties                  | -    |   |   |       |
| ▶ .♣. SQL Native Client 11.0 Configuration | Protocol IP Add | resses          |                            |      |   |   |       |
|                                            | TCP Dynamic     | Ports           |                            |      | ~ |   |       |
|                                            | TCP Port        |                 | 1433                       |      |   |   |       |
|                                            | □ IP8           |                 |                            |      |   |   |       |
|                                            | Active          |                 | Yes                        |      |   |   |       |
|                                            | Enabled         |                 | No                         |      |   |   |       |
|                                            | IP Address      |                 | 127.0.0.1                  |      |   |   |       |
|                                            | TCP Dynamic     | Ports           |                            |      |   |   |       |
|                                            | TCP Port        |                 | 1433                       |      |   |   |       |
|                                            | E IP9           |                 |                            |      |   |   |       |
|                                            | Active          |                 | Yes                        |      |   |   |       |
|                                            | Enabled         |                 | No                         |      |   |   |       |
|                                            | IP Address      | P. 4            | fe80::5efe:192.168.1.101%1 | 15   |   |   |       |
|                                            | TCP Dynamic     | Ports           | 1422                       | _    |   |   |       |
|                                            |                 |                 | 1455                       |      | = |   |       |
|                                            | TCP Dynamic     | Ports           |                            |      |   |   |       |
|                                            | TCP Port        | T OILS          | 1433                       | _    |   |   |       |
|                                            |                 |                 |                            |      | ~ |   |       |
|                                            | TCP Port        |                 |                            |      |   |   | _     |
|                                            | TCP port        |                 |                            |      |   |   |       |
|                                            |                 |                 |                            |      |   |   | <br>_ |
|                                            | L               |                 |                            |      | _ |   |       |
|                                            |                 | OK Car          | ncel <u>A</u> pply         | Help |   |   |       |
|                                            |                 |                 |                            |      |   |   |       |

• Restart SQL Server (SQLEXPRESS)

| Sql Server Configuration Manager                                                                                                    |                  |                                                                                |                  | -                                  | - 🗆 X                         |
|----------------------------------------------------------------------------------------------------|------------------|--------------------------------------------------------------------------------|------------------|------------------------------------|-------------------------------|
| Dosya Eylem Görünüm Yardım                                                                                                    |                  |                                                                                |                  |                                    |                               |
| ← ➡   2   🖾   📓   0 💿 👁                                                                                                    |                  |                                                                                |                  |                                    |                               |
| SQL Server Configuration Manager (Local)                                                                                                    | Name             | er                                                                             | State<br>Stopped | Start Mode<br>Other (Boot, System, | Log On As<br>NT AUTHORITY\LOC |
| <ul> <li>SQL Server Network Configuration (32bit)</li> <li>SQL Native Client 11.0 Configuration (32bit)</li> <li>Client Protocols</li> <li>Aliases</li> <li>SQL Server Network Configuration</li> <li>Protocols for SQLEXPRESS</li> <li>SQL Native Client 11.0 Configuration</li> <li>Client Protocols</li> <li>Aliases</li> </ul> | SQL Server (SQLE | KPRESS)<br>Start<br>Stop<br>Pause<br>Resume<br>Restart<br>Özellikler<br>Yardım | Running<br>ipped | Automatic<br>Other (Boot, System,  | NT Service\MSSQLS             |
|                                                                                                    |                  |                                                                                |                  |                                    |                               |

# Conclusion

In this article, we learned how to install SQL Server Express step by step with details. By following these steps, we can easily complete the installation process of the SQL Server 2019 Express edition.

Courtesy: <a href="https://www.sqlshack.com/how-to-install-sql-server-express-edition/">https://www.sqlshack.com/how-to-install-sql-server-express-edition/</a>

Modified: 2021.10.09.12.55.AM

Dököll Solutions, Inc.